# **ESET Tech Center**

Kennisbank > ESET PROTECT > Deploy ESET Management Agent using Microsoft Intune / Microsoft Endpoint Manager

## Deploy ESET Management Agent using Microsoft Intune / Microsoft Endpoint Manager

Mitchell | ESET Nederland - 2025-07-31 - Reacties (2) - ESET PROTECT

## **Prerequisites:**

- Microsoft Intune environment
- Microsoft Win32 Content Prep Tool: https://github.com/Microsoft/Microsoft-Win32-Content-Prep-Tool
- ESET Protect or ESET Protect Cloud

## Configuration

1. Create a configuration file for GPO or SCCM Deployment

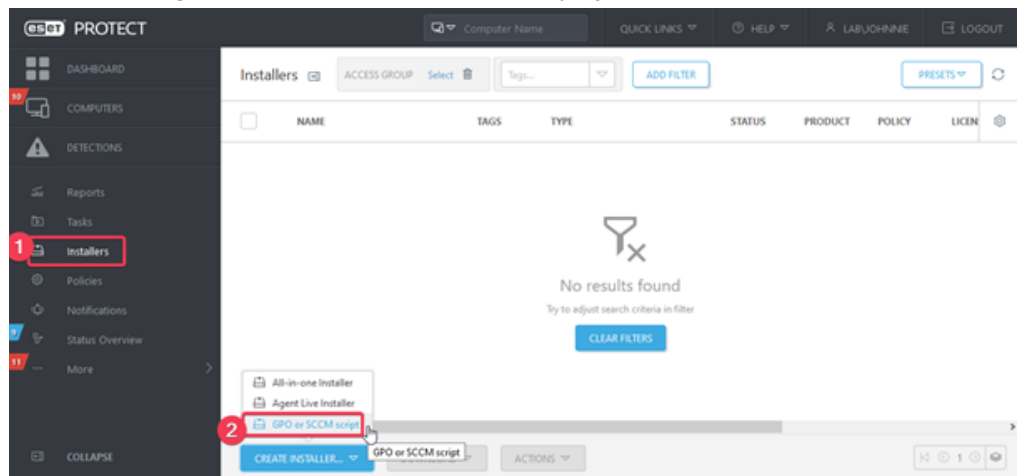

Select the appropriate certificate and enter the password if needed. Optionally configure other settings in the advanced section, save the install\_config.ini file.

2. Download the EM Agent installation package:

https://download.eset.com/com/eset/apps/business/era/agent/latest/agent\_x64.msi

3. Place the agent\_x64.msi and install\_config in the same directory:

| 📙   🔄 📙 🗢   EM Agent                                                             |                  |                    |           |
|----------------------------------------------------------------------------------|------------------|--------------------|-----------|
| File Home Share View                                                             |                  |                    |           |
| $\leftarrow$ $\rightarrow$ $\checkmark$ $\uparrow$ $\square$ > Intune > EM Agent |                  |                    | ٽ ~       |
| Name                                                                             | Date modified    | Туре               | Size      |
| Quick access                                                                     | 1/8/2021 5:19 PM | Windows Installer  | 64,320 KB |
| Desktop     J     Desktop     J     Downloads                                    | 1/8/2021 5:13 PM | Configuration sett | 5 KB      |

4. Create .intunewin package by running IntuneWinAppUtil.exe:

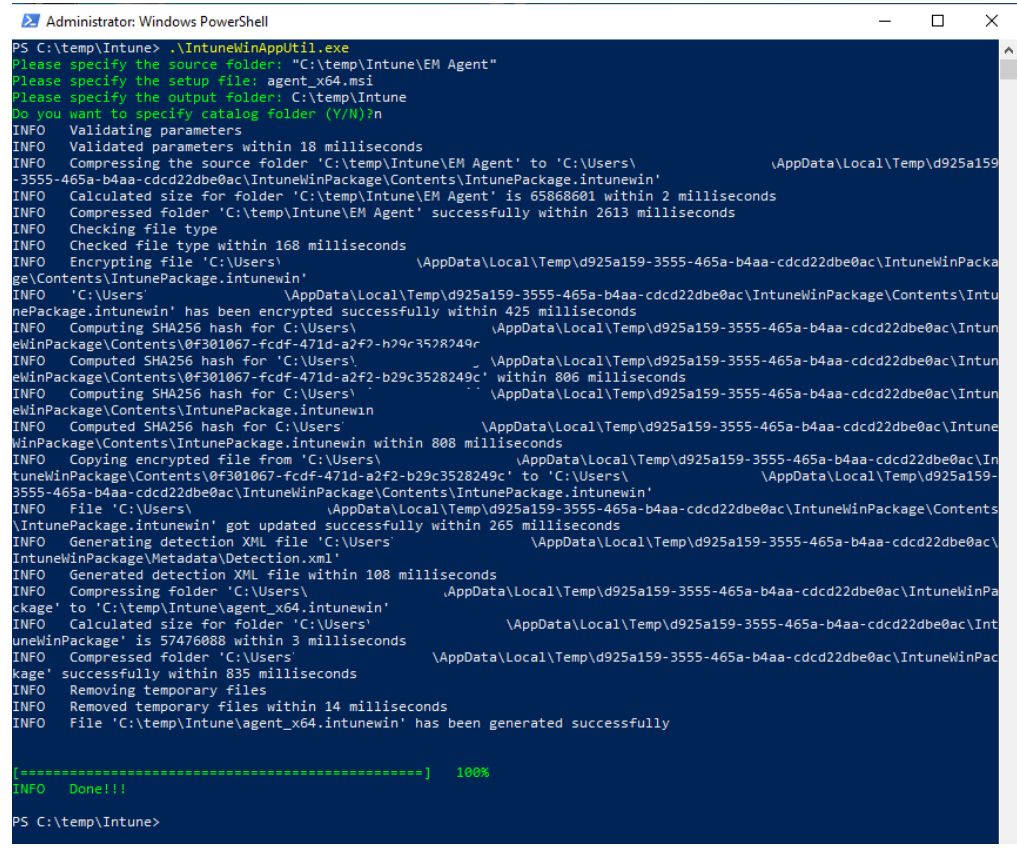

- 5. You can now distribute the package via intune.
- 6. Apps > Windows > Windows apps > Add > Windows App (Win32)

|   | Microsoft Endpoint Manager a | dmin center                       |                     |                                                                                     |               | 류 다 @ ? @ test@S9NPCtu9g78mka Q                                                                   |
|---|------------------------------|-----------------------------------|---------------------|-------------------------------------------------------------------------------------|---------------|---------------------------------------------------------------------------------------------------|
| 1 | < Home                       | Home > Apps ><br>Apps   Windows × | Windows   Windows   | apps                                                                                |               | Select app type ×                                                                                 |
| = | Dashboard     All services   | Search (Ctrl+/) «                 | P Search (Ctrl+/) « | 4<br>+ Add ◯ Refresh ▽ Filter ½ Export                                              | II Colun      | App type 5 Windows app (Win32)                                                                    |
|   | Devices                      | Overview All apps                 | Windows apps        | Filters applied: Platform, App type           P         Search by name or publisher | _             | Windows app (Win32)                                                                               |
|   | Endpoint security            | By platform                       |                     | Name No applications found                                                          | †↓ 1 <u>,</u> | Add a custom or in-house Win32-based app. Upload the app's installation file in intunewin format. |
| 4 | Users<br>Groups              | Windows Grados                    |                     |                                                                                     |               | Learn more                                                                                        |
| 2 | Tenant administration        | 🖵 macOS                           |                     |                                                                                     |               |                                                                                                   |

7. Select the intunewin package created earlier:

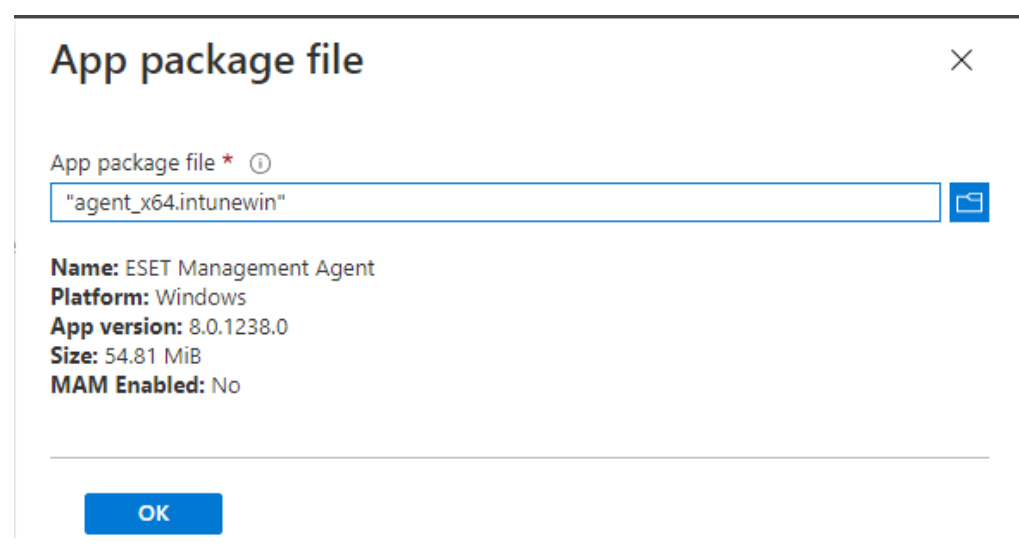

8. Optionally add additional information, categories etc:

| Microsoft Endpoint Manager a | admin center                                           |                                                   | 🥊 |
|------------------------------|--------------------------------------------------------|---------------------------------------------------|---|
| «                            | Home > Apps > Windows >                                |                                                   |   |
| A Home                       | Add App                                                |                                                   | × |
| Dashboard                    | Windows app (Win32)                                    |                                                   |   |
| All services                 |                                                        |                                                   |   |
| ★ FAVORITES                  | App information 2 Program                              | m 3 Requirements 4 Detection rules 5 Dependencies |   |
| Devices                      | Select file * 💿                                        | agent_x64.intunewin                               |   |
| Apps                         | Name * 🛈                                               | ESET Management Agent                             |   |
| Endpoint security            |                                                        | ECET Management Accel                             |   |
| Reports                      | Description "                                          | ESET Management Agent                             |   |
| 🚨 Users                      |                                                        |                                                   |   |
| 🚨 Groups                     |                                                        | Edit Description                                  |   |
| Tenant administration        | Publisher * 💿                                          | ESET                                              |   |
| X Troubleshooting + support  | Ann Varian                                             | 0.1220.0                                          |   |
|                              | App version ()                                         | 0.0.123000                                        |   |
|                              | Category 🛈                                             | Computer management                               |   |
|                              | Show this as a featured app in the<br>Company Portal ③ | Yes No                                            |   |
|                              | Information URL 🕕                                      | Enter a valid url                                 |   |
|                              | Privacy URL                                            | Enter a valid url                                 |   |
|                              | Developer ③                                            |                                                   |   |
|                              | Owner (i)                                              |                                                   |   |
|                              | Naturo                                                 |                                                   |   |
|                              | Notes ()                                               |                                                   |   |
|                              | Logo 🛈                                                 | Select image                                      |   |
|                              |                                                        |                                                   |   |
|                              |                                                        |                                                   |   |
|                              |                                                        |                                                   |   |
|                              |                                                        |                                                   |   |
|                              | Previous Next                                          |                                                   |   |

9. The "Program" tab should be pre-filled, no changes are required here.

| Microsoft Endpoint Manager a | dmin center                                    |                                                                                                    | 🙎   |
|------------------------------|------------------------------------------------|----------------------------------------------------------------------------------------------------|-----|
| *                            | Home > Apps > Windows >                        |                                                                                                    |     |
| 1 Home                       | Add App                                        |                                                                                                    | ×   |
| 2 Dashboard                  | Windows app (Win32)                            |                                                                                                    |     |
| All services                 | Anniaformation                                 | Requirements     A Detection rules     O Decondensies                                                                                                    |     |
| * FAVORITES                  | App information     Program                    | <ul> <li>Requirements</li> <li>Detection rules</li> <li>Dependencies</li> </ul>                                                                                                    |     |
| Cevices                      | Specify the commands to install and uninsta    | II this app:                                                                                                    |     |
| Apps                         | Install command * ③                            | msiexec /i "agent_x64.msi" /q                                                                                                    | ~   |
| Endpoint security            | Uninstall command * ()                         | msiexec /x "(76DA17F9-BC39-4412-88F0-F173806999E7)" /q                                                                                                    | ~   |
| Reports                      |                                                | (Participation of the second second s |     |
| 🚨 Users                      | Install behavior 🕒                             | System User                                                                                                    |     |
| 🚨 Groups                     | Device restart behavior ③                      | App install may force a device restart                                                                                                    | ~   |
| Tenant administration        | Specify return codes to indicate post-installa | ation behavior:                                                                                                    |     |
| X Troubleshooting + support  | Return code                                    | Code type                                                                                                    |     |
|                              | 0                                              | Success                                                                                                    | ∨ 🔋 |
|                              | 1707                                           | Success                                                                                                    | × 🔋 |
|                              | 3010                                           | Soft reboot                                                                                                    | ∨ 🔋 |
|                              | 1641                                           | Hard reboot                                                                                                    | ∼ 🔋 |
|                              | 1618                                           | Retry                                                                                                    | ~ 💼 |
|                              | + Add<br>Previous Next                         |                                                                                                    |     |

10. Select 32 or 64-bit depending on the msi file used to create the intunewin package:

| Microsoft Endpoint Manager a | dmin center                                                                  | 🧕      |
|------------------------------|------------------------------------------------------------------------------|--------|
| <li></li>                    | Home > Apps > Windows >                                                      |        |
| 1 Home                       | Add App                                                                      | ×      |
| EL Dashboard                 | Windows app (Win32)                                                          |        |
| E All services               |                                                                              |        |
| ★ FAVORITES                  | App information V Program App information V Program                          |        |
| Devices                      | Specify the requirements that devices must meet before the app is installed: |        |
| Apps                         | Operating system architecture * () 64-bit                                    | $\sim$ |
| Endpoint security            | Minimum operating system * (i) Windows 10 1607                               | $\sim$ |
| Reports                      |                                                                              |        |
| 🚨 Users                      | Disk space required (MB)                                                     |        |
| 🚑 Groups                     | Physical memory required (MB)                                                |        |
| Tenant administration        | Minimum number of logical processors                                         |        |
| 🗙 Troubleshooting + support  | required ()                                                                  |        |
|                              | Minimum CPU speed required (MHz) 💿                                           |        |
|                              | Configure additional requirement rules                                       |        |
|                              | Type Path/Script                                                             |        |
|                              | No requirements are specified.                                               |        |
|                              |                                                                              |        |
|                              | + ADO                                                                        |        |
|                              |                                                                              |        |
|                              |                                                                              |        |
|                              |                                                                              |        |
|                              |                                                                              |        |
|                              |                                                                              |        |
|                              |                                                                              |        |
|                              |                                                                              |        |
|                              |                                                                              |        |
|                              |                                                                              |        |
|                              | Previous Next                                                                |        |

11. Add detection rule, rule type: MSI, MSI product code field will be filled in

automatically.

| Microsoft Endpoint Manager ac                                                                                                    | dmin center                                                                                                    |                                                                                                    |                                                                                   | 🔕 |
|----------------------------------------------------------------------------------------------------|----------------------------------------------------------------------------------------------------|----------------------------------------------------------------------------------------------------|-----------------------------------------------------------------------------------|---|
| Microsoft Endpoint Manager ac<br>Carlow Content<br>Home<br>Carlow Dashboard<br>Carlow Content<br>All services<br>Carlow Content<br>Carlow Content<br>Carlow Co | Amin center         Home > Apps > Windows >         Add App         Windows app (Win32)         A detection rule is required.         App information         App information         Rules format * ③         Type         No rules are specified. | Detection rule<br>Create a rule that indicates the<br>Rule type * ()<br>MSI product code * ()<br>MSI product version check () | e presence of the app.<br>MSI<br>[76DA17F9-BC39-4412-88F0-F173806999E7]<br>Ves No | @ |
| <ul> <li>Tenant administration</li> <li>Troubleshooting + support</li> </ul>                                                                                                    | + Add                                                                                                    |                                                                                                    |                                                                                   |   |

12. Leave dependencies empty:

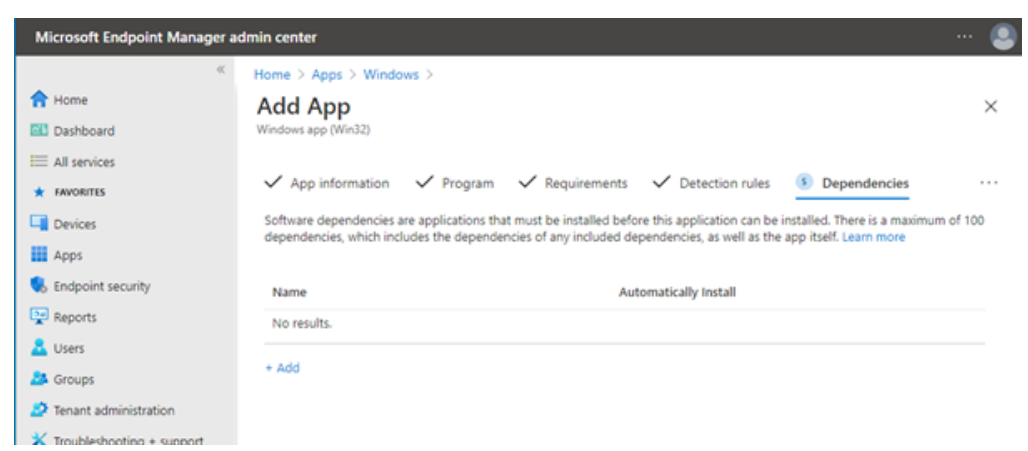

13. Set up the desired assignments: (e.g. required for everyone)

| Microsoft Endpoint Manager a | admin center                         |                                                     |                                                         |                              |                                 |          |
|------------------------------|--------------------------------------|-----------------------------------------------------|---------------------------------------------------------|------------------------------|---------------------------------|----------|
| «                            | Home > Apps > Win                    | dows >                                              |                                                         |                              |                                 |          |
| A Home                       | Add App                              |                                                     |                                                         |                              |                                 | $\times$ |
| Dashboard                    | Windows app (Win32)                  |                                                     |                                                         |                              |                                 |          |
| All services                 |                                      | 0                                                   | 1.0                                                     |                              |                                 |          |
| ★ FAVORITES                  | ✓ Program ✓                          | Requirements                                        | <ul> <li>Detection rules</li> <li>Deposition</li> </ul> | endencies V Assi             | gnments                         |          |
| Cevices                      | Any Win22 and                        | deployed using lotupe                               | ull not be automatically removed from                   | m the device when the de     | uice is retired. The app and th |          |
| Apps                         | data it contains<br>action on the de | will remain on the devic<br>svice to remove the app | e. If the app is not removed prior to r                 | retiring the device, the end | user will need to take explici  | it       |
| Endpoint security            |                                      |                                                     |                                                         |                              |                                 |          |
| Reports                      | Required ①                           |                                                     |                                                         |                              |                                 |          |
| 🚨 Users                      | Group mode                           | Group                                               | End user notifications                                  | Availability                 | Installation deadline           | R        |
| A Groups                     | () Included                          | Allurar                                             | Show all toast                                          | As seen as possible          | As soon as nessible             |          |
| Tenant administration        | (                                    | ANI USEIS                                           | notifications                                           | As soon as possible          | As soon as possible             |          |
| X Troubleshooting + support  | + Add group () + Ad                  | d all users () + Add al                             | I devices ()                                            |                              |                                 |          |
|                              |                                      |                                                     |                                                         |                              |                                 |          |
|                              | Available for en                     | olled devices 🛈                                     |                                                         |                              |                                 |          |
|                              | Group mode                           | Group                                               | End user notifications                                  | Availability                 | Restart grace period            | 1        |
|                              | No assignments                       |                                                     |                                                         |                              |                                 |          |
|                              | + Add aroun (0) + Ad                 | d all usars (i)                                     |                                                         |                              |                                 |          |
|                              | i noo groop C - No                   |                                                     |                                                         |                              |                                 |          |
|                              | Uninstall ①                          |                                                     |                                                         |                              |                                 |          |
|                              | Group mode                           | Group                                               | End user notifications                                  | Availability                 | Installation deadline           | R        |
|                              | No assignments                       |                                                     |                                                         |                              |                                 |          |
|                              |                                      |                                                     |                                                         |                              |                                 |          |
|                              | + Add group (1) + Ad                 | o all users 🛈 + Add al                              | i devices ()                                            |                              |                                 |          |
|                              |                                      |                                                     |                                                         |                              |                                 |          |
|                              |                                      |                                                     |                                                         |                              |                                 |          |
|                              |                                      |                                                     |                                                         |                              |                                 |          |
|                              |                                      |                                                     |                                                         |                              |                                 |          |
|                              | Previous                             | Next                                                |                                                         |                              |                                 |          |

- 14. Review the settings and click "create"
- 15. Intune will now start installing the ESET Mangement Agent on managed computers.

#### Gerelateerde inhoud

- <u>Security baseline policy voor | ESET Protect Cloud</u>
- Multifactorauthenticatie toepassen en eerste client uitrollen in | ESET Protect Cloud
- Security voor de client nu in de cloud! | ESET Protect Cloud

## Reacties (2)

## FB Fokko Brugge

3 jaar geleden

Dank voor de duidelijke uitleg. Wat gebeurt er als de agent via ESET Protect Cloud een update van de agent wordt uitgevoerd. Gr. Fokko Brugge

## Steef | ESET Nederland

3 jaar geleden

Bedankt voor je comment, je kan dus de initiële installatie via intune uitvoeren, nadien zal de agent zichzelf bijwerken naar de laatste versie en altijd in lijn (compatible) blijven met de versie van ESET PROTECT Cloud.